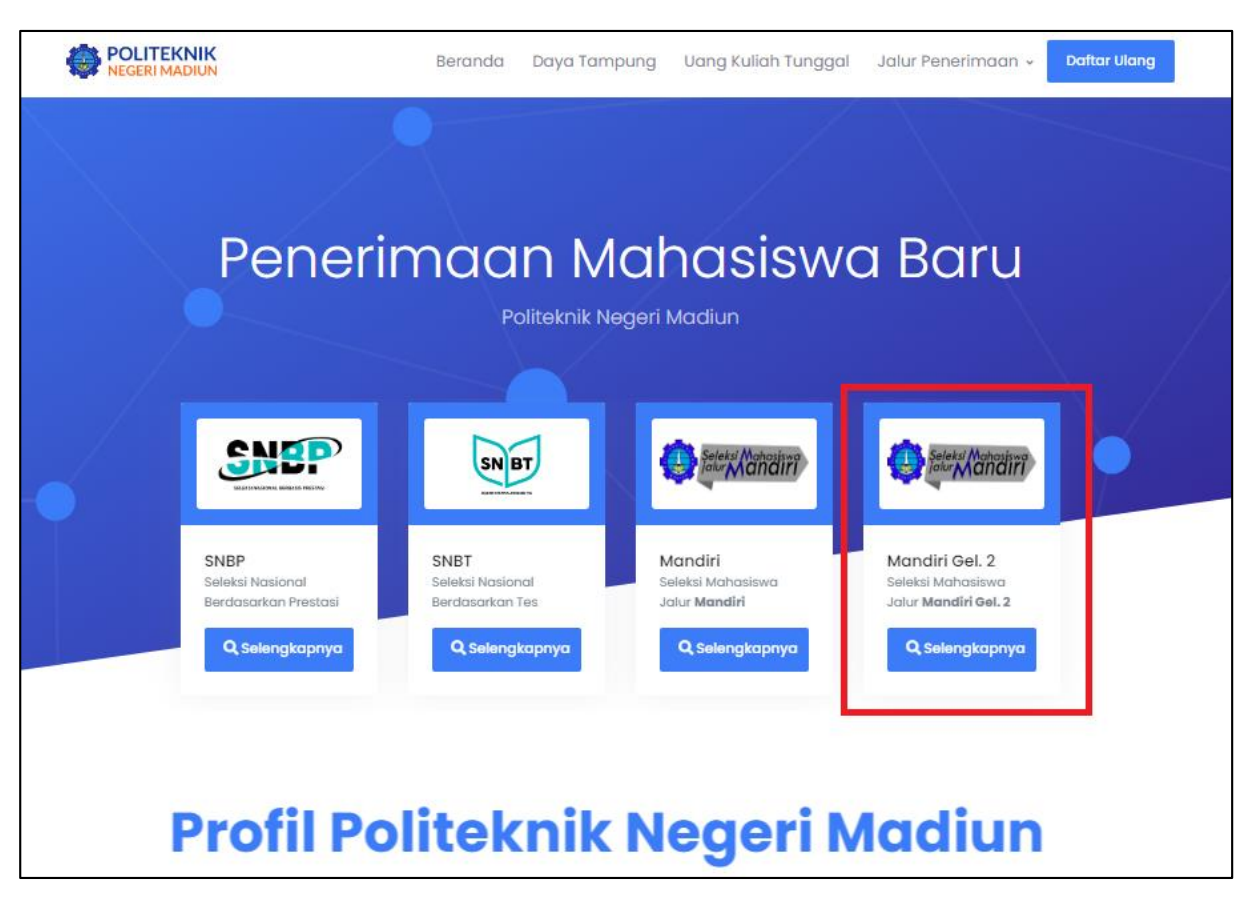

## TATA CARA PENDAFTARAN JALUR MANDIRI GELOMBANG 2

Masuk ke laman pmb.pnm.ac.id

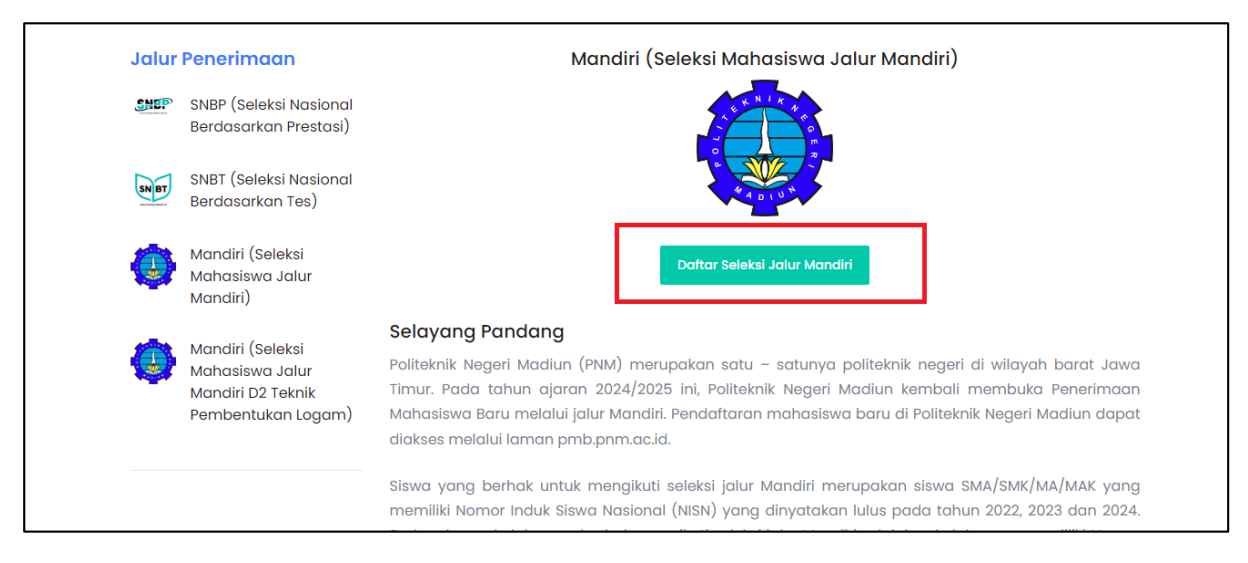

Pilih pendaftaran jalur mandiri. Klik "Daftar Seleksi Jalur Mandiri"

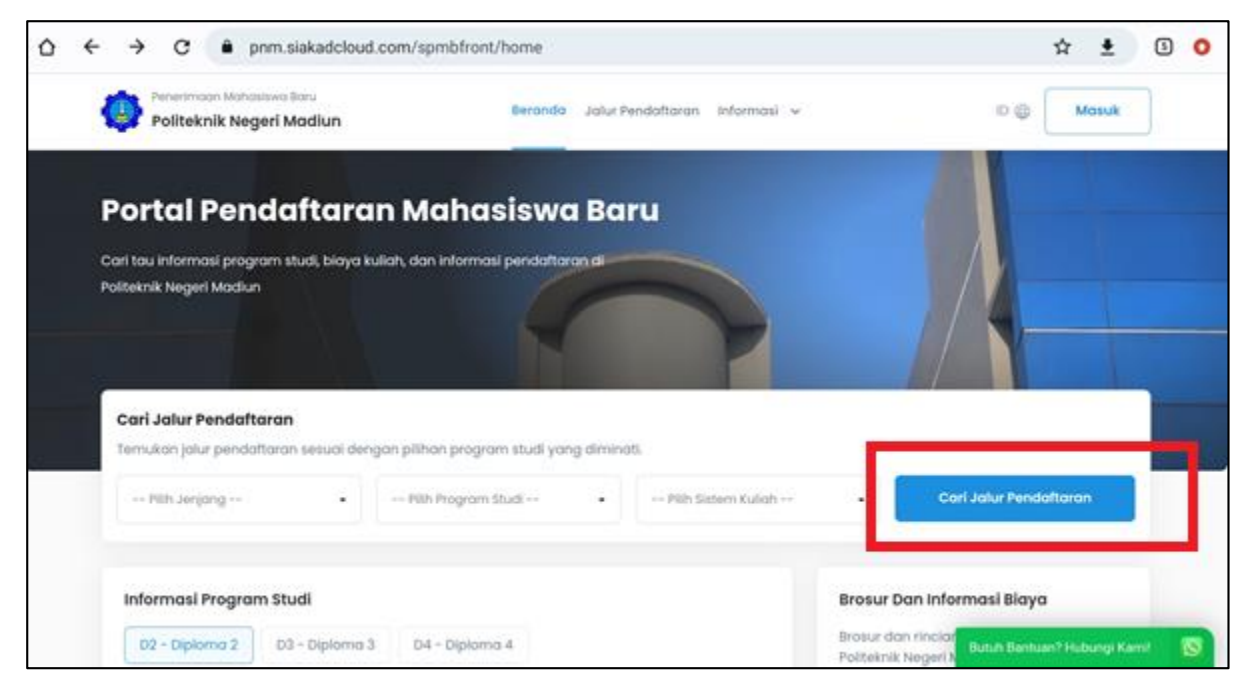

Calon pendaftar akan diarahkan ke portal pendaftaran mahasiswa baru, klik Cari Jalur Pendaftaran

| Penerimaan Mahasiswa Baru Politeknik Negeri Madiun                              | Beranda Jalur P                                               | endaftaran Informasi 🗸     | ID 🌐                                                                                                | Masuk                |       |
|---------------------------------------------------------------------------------|---------------------------------------------------------------|----------------------------|----------------------------------------------------------------------------------------------------|----------------------|-------|
| Beranda → Jalur Pendaftaran                                                     |                                                               |                            |                                                                                                    |                      |       |
| Jalur Pendaftaran<br>Temukan jalur pendaftaran sesuai dengan<br>Pilih Jenjang • | pilihan program studi yang diminat<br>- Pilih Program Studi • | ti.<br>Pilih Sistem Kuliah | • Cari Jalur Pend                                                                                   | laftaran             |       |
| Tata Cara Pendaftaran PENERIMAAN MAHASISWA BARU REGUI Reguler                   | .ER - PMB Mandiri Gelombang :                                 | 2                          | <ul> <li>22 Jul 2024 - 26 Jul 20</li> <li>Biaya Daftar Rp. 200.0</li> <li>Daftar Sekaran</li> </ul> | v<br>124<br>1000     | ]     |
|                                                                                 |                                                               |                            | Butuh B                                                                                             | 3antuan? Hubungi Kan | nil 🖸 |

Akan muncul jalur pendaftaran yang tersedia, silahkan klik Daftar Sekarang

| Penerimoon Mahas Politeknik Neg         | iswa Baru<br>eri Madiun                                                 | Beranda                               | Jalur Pendaftaran Informasi 🗸        | ID 🌐 🛛 Masuk                                                                                                    |
|-----------------------------------------|-------------------------------------------------------------------------|---------------------------------------|--------------------------------------|----------------------------------------------------------------------------------------------------|
| Beranda > Jalur.Pen                     | daftaran > PENERIMAAN MAHASISV                                          | NA BARU REGULER -                     | PMB Mandiri Gelombang 1              |                                                                                                    |
| PENERIMAAN M<br>1                       | IAHASISWA BARU REGU                                                     | JLER – PMB M                          | landiri Gelombang                    | Pilihan Program Studi<br>Silakan pilih program studi yang kamu<br>minati untuk melanjutkan proses<br>pendaftaran |
| Detail Jalur Pendo                      | ftaran                                                                  |                                       |                                      | D3 - Teknik Listrik •                                                                                            |
| Periode<br>Masa Pendaftaran<br>Jenjang  | 2024 Gonjil Si<br>2 Mei 2024 - 20 Jun 2024 G<br>DIPLOMA 3, DIPLOMA 4 Bi | stem Kuliah<br>elombang<br>aya Daftar | Reguler<br>Gelombang I<br>Rp 200,000 | Lanjutkan Mendaftar →                                                                                            |
| Persyaratan Adm<br>Silakan siapkan bebe | <b>inistrasi</b><br>erapa informasi dan dokumen b                       | erikut untuk mem                      | percepat proses                      | Butub Bantuan? Hohanni Ka                                                                                        |

Selanjutnya muncul informasi singkat mengenai jalur yang akan didaftar, silahkan memilih program studi terlebih dahulu. Setelah program studi yang dipilih muncul, klik **Lanjutkan Mendaftar** 

| Formulir Pendaftaran   Lengkapi data pendaftaran untuk melanjutkan ke tahap selanjutnya.     Kamu Memilih Jalur Pendaftaran   Image Penerikanan Mahasiswa Baru REOUER - PMB Mandiri Gelombang 1   Reguler     Pindah Jalur   Lengkapi Datamu Sekarang Jangan sampai kehabisan kuotai Sedikit lagi kamu akan terdaftar di perguruan tinggi impianmu.   Informasi Pribadi   Nama Lengkap*   Image Anda   No. HP*   Alamat Email*   Oti Zaccoox     Reth Bankura Linkowa Linkowa | - Fonteknik Hager maaran                                                                                                    |                                                                     |
|----------------------------------------------------------------------------------------------------|----------------------------------------------------------------------------------------------------|---------------------------------------------------------------------|
| Kamu Memlilih Jalur Pendaftaran         Image: PERERIMAAN MAHASISWA BARU REQUER - PMB Mandiri Gelombang 1         Reguler       Pindah.Jalur         Lengkapi Datamu Sekarang       Jangan sampal kehabisan kuota! Sedikit lagi kamu akan terdaftar di perguruan tinggi implanmu.         Informasi Pribadi       Jenis Kelamin *         Ist NAMA LENGKAP ANDA       Jenis Kelamin *         No. HP *       Alamat Email *         OSI200000X       Emailgidomain.com                                                                                                    | Formulir Pendaftaran                                                                                                    | ka Balana aslanis ingga                                             |
| Kamu Memilih Jalur Pendaftaran         PENERIMAAN MAHASISWA BARU REGULER - PMB Mandiri Gelombang 1<br>Reguler       Pindah Jalur         Lengkapi Datamu Sekarang       Jangan sampal kehabisan kuotal Sedikit lagi kamu akan terdaftar di perguruan tinggi Impianmu.         Informasi Pribadi       Jenis Kelamin *         Ist NAMA LENGKAP ANDA       Jenis Kelamin *         No. HP*       Alamat Email *         OSi2coccox       Emailgidomain.com                                                                                                    |                                                                                                    | ke tanap selanjutnya.                                               |
| Reguler     Extract data       Lengkapi Datamu Sekarang       Jangan sampai kehabisan kuotat Sedikit lagi kamu akan terdaftar di perguruan tinggi Impianmu.       Informasi Pribadi       Nama Lengkap*       ISI NAMA LENGKAP ANDA       No. HP*       Alamat Email*       OSi2coccox                                                                                                    | Kamu Memilih Jalur Pendattaran                                                                                              | ER - PMB Mandiri Gelombang 1                                        |
| Lengkapi Datamu Sekarang<br>Jangan sampal kehabisan kuotal Sedikit lagi kamu akan terdaftar di perguruan tinggi implanmu.<br>Informasi Pribadi<br>Nama Lengkap* Jenis Kelamin*<br>ISE NAMA LENGKAP ANDA Jenes Kelamin*<br>ISE NAMA LENGKAP ANDA ANDA ANDA ANDA ANDA Serum 2 kitanga kelama incom                                                                                                    | Reguler                                                                                                    |                                                                     |
| Jangan sampal kehabisan kuotal Sedikit lagi kamu akan terdattar di perguruan tinggi impianmu. Informasi Pribadi Nama Lenakap * Jenis Kelamin * Esi NAMA LENGKAP ANDA No. HP * Alamat Email *  OSI2ccccccc Ender Sedikit lagi kamu akan terdattar di perguruan tinggi impianmu.  District a sedikit lagi kamu akan terdattar di perguruan tinggi impianmu.  Informasi Pribadi No. HP * Alamat Email *  OSI2ccccccc Ender Sedikit lagi kamu akan terdattar di perguruan tinggi impianmu.  District a sedikit lagi kamu akan terdattar di perguruan tinggi impianmu.  Informasi Pribadi No. HP * Alamat Email *  OSI2ccccccc                                                                                                    | Lenakapi Datamu Sekarana                                                                                                    |                                                                     |
| Nama Lengkap*     Jenis Kelamin*       ISE NAMA LENGKAP ANDA     Laki-Laki     Perempuan       No. HP*     Alamat Email*       0812cccccccx     emailgidomain.com                                                                                                    |                                                                                                    |                                                                     |
| ISI NAMA LENGKAP ANDA     Loki-Laki     Perempuon       No. HP*     Alamat Email*       0612cccccccc     email@idomain.com                                                                                                    | Jangan sampai kehabisan kuota! Sedikit lagi kar<br>Informasi Pribadi                                                        | amu akan terdaftar di perguruan tinggi implanmu.                    |
| No. HP* Alamat Email* O812xxxxxxx Bub & Breture? Microsoft                                                                                                    | Jangan sampai kehabisan kuota! Sedikit lagi kar<br>Informasi Pribadi<br>Nama Lengkap '                                      | amu akan terdaftar di perguruan tinggi implanmu.<br>Jenis Kelamin " |
| 0812ccccccc email@domain.com                                                                                                    | Jangan sampai kehabisan kuota! Sedikit lagi kar<br>Informasi Pribadi<br>Nama Lengkap *                                      | Jenis Kelamin "<br>Laki-Laki Perempuan                              |
|                                                                                                    | Jangan sampai kehabisan kuotat Sedikit lagi kar<br>Informasi Pribadi<br>Nama Lengkap *<br>ISI NAMA LENGKAP ANDA<br>No. HP * | Jenis Kelamin "<br>Laki-Laki Perempuan<br>Alamat Email "            |

Silahkan mengisi formulir pendaftaran dengan lengkap. Data yang perlu diisi meliputi informasi pribadi, asal sekolah dan jurusan serta Program Studi yang dipilih, pada satu kali pendaftaran, calon pendaftar bisa memilih 4 program studi dengan bidang yang sama

| 5 | aya menyetujui bahwa data yang telah                                                                                                  | n dimasukkan adalah Benar dan dapat dipertanggungjawabkar<br>Ubah Dat                 | a Lanjulkan Meridakar → |
|---|----------------------------------------------------------------------------------------------------|---------------------------------------------------------------------------------------|-------------------------|
|   | 'ami Sian Membantu A                                                                                                    | Anda                                                                                  | 8                       |
| 4 | pabila kamu memilik kendalu atau peri<br>apat juga membaca (ser guide (petur)                                                         | tanyaan. silakain hukungi <mark>kemi atau<br/>juk) pendattaran terkebih dahatu</mark> |                         |
| 0 | pabéa kamu memilik kendalu atau peri<br>apat juga membidaa user gulae (petury<br>du Penemaan Minasker kinj<br>fitaknik Nacard Mindiun | tanyaan, silatan hukungi tami atau<br>juk) pendattaran terkebih dahatu<br>Kontak Kami | Menu                    |

Setelah mengisi formulir pendaftaran, akan muncul bagian untuk konfirmasi data pendaftaran, silahkan dibaca kembali data yang sudah dimasukkan. Jika data yang diinput sudah betul semua, centang pernyataan yang muncul dan klik **Lanjutkan Mendaftar** 

| Pilih<br>Pilih m | Metode Pembayaran<br>tetode pembayaran dan segera lakuka                                | an pembayaran biaya form   | vulir              |   | <b>Detali Pembayaran</b><br>Biaya Formulir<br>Pendaftaran | Rp. 200.000 |
|------------------|-----------------------------------------------------------------------------------------|----------------------------|--------------------|---|-----------------------------------------------------------|-------------|
| Kamı             | u Memilih Jalur Pendaftaran                                                             |                            |                    | 2 | Total Pembayaran                                          | Rp. 200.000 |
| 6                | PENERIMAAN MAHASISWA BARU REG                                                           | IULER - PMB Mandiri Gelomb | bong 1             |   | 🕑 Baya                                                    | ar -        |
| Pilih N          | Metode Pembayaran                                                                       |                            |                    |   |                                                           |             |
| Pilih M          | Metode Pembayaran<br>BANK BTN<br>Biaya admin Rp. 0                                      |                            | Bank © BTN         |   |                                                           |             |
| Pilih M          | Metode Pembayaran<br>BANK BTN<br>Biaya admin Rp. 0<br>LinkAjat<br>Biaya admin Rp. 2,000 |                            | Bansk © <u>BTN</u> |   |                                                           |             |

Selanjutnya tahap pembayaran biaya pendaftaran, silahkan dipilih metode bayar yang diinginkan, kemudian klik **Bayar**. Akan muncul nomor VA (virtual account) untuk pembayaran.

| Politeknik Negeri Madiun | Beranda Jalur Penda                                                         | ftaran informasi v                                          | ID @ Masuk |
|--------------------------|-----------------------------------------------------------------------------|-------------------------------------------------------------|------------|
|                          | ×a                                                                          | =                                                           |            |
|                          |                                                                             |                                                             |            |
|                          | Yay! Berhasil Melakuko                                                      | an Pendaftaran                                              |            |
| Te                       | erima kasih telah menyelesaikan pemb<br>melakukan pendaftaran, silakan masu | bayaran, Kamu telah berhasil<br>Ik dengan akun dibawah ini. |            |
|                          |                                                                             |                                                             |            |
|                          | ID Pendaftar<br>2024030001                                                  | sain 🕅                                                      |            |
|                          | PIN<br>15052007                                                             | senter 🖏                                                    |            |

Setelah pembayaran berhasil maka akan pendaftar akan mendapatkan ID Pendaftar dan PIN, silahkan disimpan karena ini digunakan untuk login akun pendaftaran.

Selanjutnya klik Masuk pada bagian kanan atas

| Penerimaan Mahasiswa Baru<br>Politeknik Negeri Madiun    | Beranda Jalur Pendaftaran   | Informasi 🗸 | ID @ Masuk                                                                                                   |
|----------------------------------------------------------|-----------------------------|-------------|----------------------------------------------------------------------------------------------------|
| 👩 Beranda > Masuk Akun                                   |                             |             |                                                                                                    |
| Masuk Akun<br>Silakan masuk menggunakan ID Pendaftar dar | n PIN yang telah terdaftar. |             | Belum Punya Akun?<br>Daftarkan diri kamu dengan memilih jalur<br>seleksi yang telah dibuka dan ikuti tahapan |
| ID Pendaftar *                                           |                             |             | pendaftaran yang telah disediakan.                                                                           |
| Masukkan id pendaftar                                    |                             |             | Daftar Sekarang                                                                                              |
| PIN *                                                    |                             |             |                                                                                                    |
| Masukkan PIN (DDMMYYYY)                                  |                             | 8           |                                                                                                    |
| Ingat Saya                                               |                             |             |                                                                                                    |
| Lupa ID atou PIN ž                                       | м                           | asuk        | Butuh Bantuan? Hubungi Kami                                                                                  |

Pendaftar akan diarahkan untuk masuk ke akun pendaftarannya. Masukkan ID Pendaftar dan PIN masing masing. Kemudian klik **Masuk** 

|                       |                                               | and the second second second second second second second second second second second second second second second |                               |                             |
|-----------------------|-----------------------------------------------|----------------------------------------------------------------------------------------------------|-------------------------------|-----------------------------|
| Langkah Pendaftaran   | Home > Isi Data Dri                           |                                                                                                    |                               |                             |
| 1 Bodata              | Selamat Datang,                               |                                                                                                    |                               |                             |
| 2 Berkus Administrasi | Sālakan melanļutkān proses<br>isdmintstrasi.  | pendattaran dengan mengal o                                                                                      | loba diri Anda secara lengkap | dan melakukan upload berkas |
| 3 Pengumpukan Data    | Anda belum mengump<br>Silakan lengkapi dan ku | ulkan biodata<br>mpulkan biodata yang sudal                                                                      | h disediakan sebelum          |                             |
| 4 Host Seleksi        |                                               |                                                                                                    |                               |                             |
| 6 Daftar Ulong        | 10 Pandohdr                                   | Tonggal Dattar                                                                                                   | Hama Langkop                  |                             |
|                       |                                               |                                                                                                    |                               |                             |

Tampilan akun pendaftaran jalur mandiri seperti diatas, silahkan diisi semua data yang diperlukan

Pada tahap 1 biodata terdapat 6 langkah yang harus diisi datanya (identitas anda, alamat lengkap, data orang tua, asal sekolah, pilihan prodi) klik simpan untuk melanjutkan ke langkah selanjutnya

| 1 Biodon   2 Berkas Administrasi   3 KP Kulah   4 Pengumpulan Data   6 Basil Seleksi   6 Dattor Ulang     Dendontar   Jalur Pendantaran   Gelombang   Dendontari   Jalur Pendantaran   Gelombang   Penjaurpulan Lengkap   Jalur Pendantaran   Gelombang   Penjaurpulan Lengkap   Jalur Pendantaran   Gelombang   Penjaurpulan Lengkap   Jalur Pendantaran   Gelombang   Penjaurpulan Lengkap   Jalur Pendantaran   Gelombang   Penjaurpulan Lengkap   Jalur Pendantaran   Gelombang   Penjaurpulan Lengkap   Jalur Pendantaran   Gelombang   Penjaurpulan Lengkap   Jalur Pendantaran   Gelombang   Penjaurpulan Lengkap   Jalur Pendantaran   Gelombang   Penjaurpulan Lengkap   Jalur Pendantaran   Gelombang   Penjaurpulan Lengkap   Jalur Pendantaran   Gelombang   Penjaurpulan Lengkap   Jalur Pendantaran   Gelombang   Dentary   Lengkap   Lengkap   Jalur Pendantaran   Gelombang   Dentary   Lengkap   Lengkap   Lengkap   Lengkap   Lengkap   Lengkap   Lengkap <                                                                                                    | tangkan Pendaltaran   |                                                      |                                             |                                      |                                  |
|----------------------------------------------------------------------------------------------------|-----------------------|------------------------------------------------------|---------------------------------------------|--------------------------------------|----------------------------------|
| 2 Berkos Administrasi     3 KP Kuliah     4 Pengumpulan Data     6 Hasil Seleksi     6 Dattar Ulang     1 Dendaftar on     1 Dendaftar on     1 Dendaftar on     2 Bistern Kuliah     1 Sebelum     1 Dendaftar on     1 Dendaftar on <td< th=""><th>1 Biodata 🥥</th><th>BERKAS ADMINISTR/</th><th>ASI</th><th></th><th></th></td<>                                                                                                    | 1 Biodata 🥥           | BERKAS ADMINISTR/                                    | ASI                                         |                                      |                                  |
| 3 KP Kuliah   4 Pengumpulan Data   6 Hasil Seleksi   6 Datar Ulang     1 Pendattar   1 Dendattar     1 Dendattar     1 Dendattar <th>2 Berkas Administrasi</th> <th>Lengkapi persyaratan adr<br/>dengan berkas yang dimit</th> <th>sinistrasi untuk mendiaftar jalur s<br/>vta.</th> <th>eleksi yang telah Anda pilih. Pastik</th> <th>an file yang Anda upiload sesuai</th>                                                                                                    | 2 Berkas Administrasi | Lengkapi persyaratan adr<br>dengan berkas yang dimit | sinistrasi untuk mendiaftar jalur s<br>vta. | eleksi yang telah Anda pilih. Pastik | an file yang Anda upiload sesuai |
| Image: Constraint of the constraint of the constraint | 3 KIP Kuliah          | Biodata Pendaftar 202                                | 4030001 - ADI berhasil diubah               |                                      |                                  |
| 6       Daftar Ulang         Jalur Pendaftaran       Gelombang         Jalur Pendaftaran       Gelombang         Sembunyikan -       Sistem Kullah         Syorat       Dokumen       Status                                                                                                    | 4 Pengumpulan Data    | Kumpulkan Berkas Ad                                  | Iministrasi                                 |                                      |                                  |
| Bottor Ulang     Demodatar     Tanggal Dattar     Nama Lengkap       Jalur Pendattaran     Gelombang 1     Periode     Sistem Kuliah       Jalur Pendattaran     Gelombang 1     2024 Ganjil     Reguler       Sembunyikan ~       Syarat     Dokumen     Status                                                                                                    | 6 Hosil Seleksi       | Sebelum                                              |                                             |                                      |                                  |
| Jalur Pendaftaran Gelombang Periode Sistem Kuliah<br>PM8 Mandiri Gelombang 1 2024 Ganjil Reguler<br>Sembunyikan ~<br>Syarat Dokumen Status Keterangan                                                                                                    | 6 Daftar Ulang        | ID Pendoftar                                         | Tanggal Daftar                              | Nama Lengkap                         |                                  |
| Syorat Dokumen Status Keterangan                                                                                                    |                       | Jalur Pendaftaran                                    | Gelombang<br>Gelombana I                    | Periode<br>2024 Gapili               | Sistem Kuliah                    |
| Syarat Dokumen Status Keterangan                                                                                                    |                       | PMO MUTUIT                                           | Geomoung i                                  | iembunyikan ~                        | ngun                             |
|                                                                                                    |                       | Syarat                                               | Dok                                         | umen Status                          | Keterangan                       |

Tahap 2 berkas administrasi, siapkan berkas yang perlu diupload

| Syntot                                                                         | Dokumen                                                                      | Status | Keterangan |
|--------------------------------------------------------------------------------|------------------------------------------------------------------------------|--------|------------|
| Pas foto Terboru'                                                              | PithFire                                                                     |        |            |
| Berkas Wajib<br>KTP / Tanda Pengenal Calon<br>Mahasisea "                      | Plin File                                                                    |        | ×          |
| Pas Foto Background Biru<br>(ukuran maksimal I MB dengan<br>format file JPa) * | (mossize: 2 MB)<br>Path File<br>(pg. (peg. pdf. doc. docx<br>(mossize: 2 MB) |        | 100        |

Berikut berkas administrasi yang perlu diupload, pastikan ukuran dan jenis file sudah sesuai. Jika file sudah lengkap, silahkan klik simpan

| 1 Biodata 🥑                           | Pengumpulan Data                                                                                                    |                                          |                        |                          |  |
|---------------------------------------|----------------------------------------------------------------------------------------------------|------------------------------------------|------------------------|--------------------------|--|
| 2 Berkas Administrasi 🥥               | Berhasil upload dokume                                                                                                    | n administrasi                           |                        |                          |  |
| 3 Rongumpulan Bata     Jadwal Seleksi | ID Pendaftar<br>2024040001                                                                                                    | Tanggal Daftar<br>10 Juli 2024, 06:30:08 | Nama Lengkap<br>ANI    |                          |  |
| 5 Hasil Seleksi                       | Jalur Pendaftaran<br>PMB Mandiri                                                                                                    | Gelombang<br>Gelombang 2                 | Periode<br>2024 Ganjil | Sistem Kuliah<br>Reguler |  |
| 6 Daftar Ulang                        | Sembunyikan ^  Sebelum mengumpulkan data mohon periksa kembali semua data yang telah anda masukkan Setelah anda mengumpulkan data, semua data <b>tidak dapat diubah kembali dan dianggap sebagai data yang benar.</b> Apabila ditemukan ketidak absahan data yang telah Anda masukkan maka <b>pendaftaran dapat dibatalkan sewaktu-waktu tanpa adanya pemberitahuan.</b> Jika anda belum mengumpulkan data sampai dengan <b>26 Juli 2024 23:59:59</b> maka data Anda telah dianggap benar. |                                          |                        |                          |  |
|                                       | Saya menyetujui dan menyatakan bahwa semua data yang telah saya isikan adalah BENAR dan dapat<br>dipertanggung jawabkan.                                                                                                    |                                          |                        |                          |  |

## Tahap 3 Pengumpulan Data, silahkan dibaca terlebih dahulu informasi yang muncul,

Terdapat <u>Pernyataan</u>, pastikan semua data yang diinputkan dan berkas yang diupload sudah betul. Setelah itu **centang** pernyataan yang muncul kemudian klik **Kumpulkan Data**.

Data yang sudah dikumpilkan akan terfinalisasi dan tersimpan permanen, sehingga tidak dapat diubah.

| 3 KIP Kuliah 🧹     |                                                                                    |                             |                                                                                        |
|--------------------|------------------------------------------------------------------------------------|-----------------------------|----------------------------------------------------------------------------------------|
| 4 Pengumpulan Data | Jalur Pendaftaran Gelombang<br>Gelombang 1                                         | Periode                     | Sistem Kuliah<br>Reguler                                                               |
| 5 Jadwal Seleksi 🥪 | Pilihan 1<br>D3 – Administrasi Bisnis                                              | Pilihan 2<br>D3 - Akuntansi |                                                                                        |
| 6 Login ke CBT     |                                                                                    | Sembunyikan 🔨               |                                                                                        |
| 7 Hasil Seleksi    | JADWAL SELEKSI DAN STATUS KELULUSA                                                 | N                           | 🖶 Cetak Kartu Ujian                                                                    |
| 8 Daftar Ulang     | Nama Seleksi                                                                       | Jadwal Ruang                | Nilai Status Keterangan                                                                |
|                    | Tes Potensi Skolastik (TPS), Bahasa Indonesia,<br>Bahasa Inggris, Matematika (IPS) |                             |                                                                                        |
|                    | Tes Potensi Skolastik (TPS), Bahasa Indonesia,<br>Bahasa Inggris, Matematika (IPA) |                             |                                                                                        |
|                    |                                                                                    |                             |                                                                                        |
| ~                  |                                                                                    |                             | Activate Windows<br>Go to Settings to activate Windows<br>Butuh Bantuan? Hubungi Kamil |

Tahap 5 jadwal seleksi. Pada tahap ini akan diinformasikan Hari, tanggal dan jam serta ruang ujian, untuk mengikuti Tes CBT Jalur Mandiri. Silahkan klik **Cetak Kartu Ujian** untuk dibawa pada saat test.

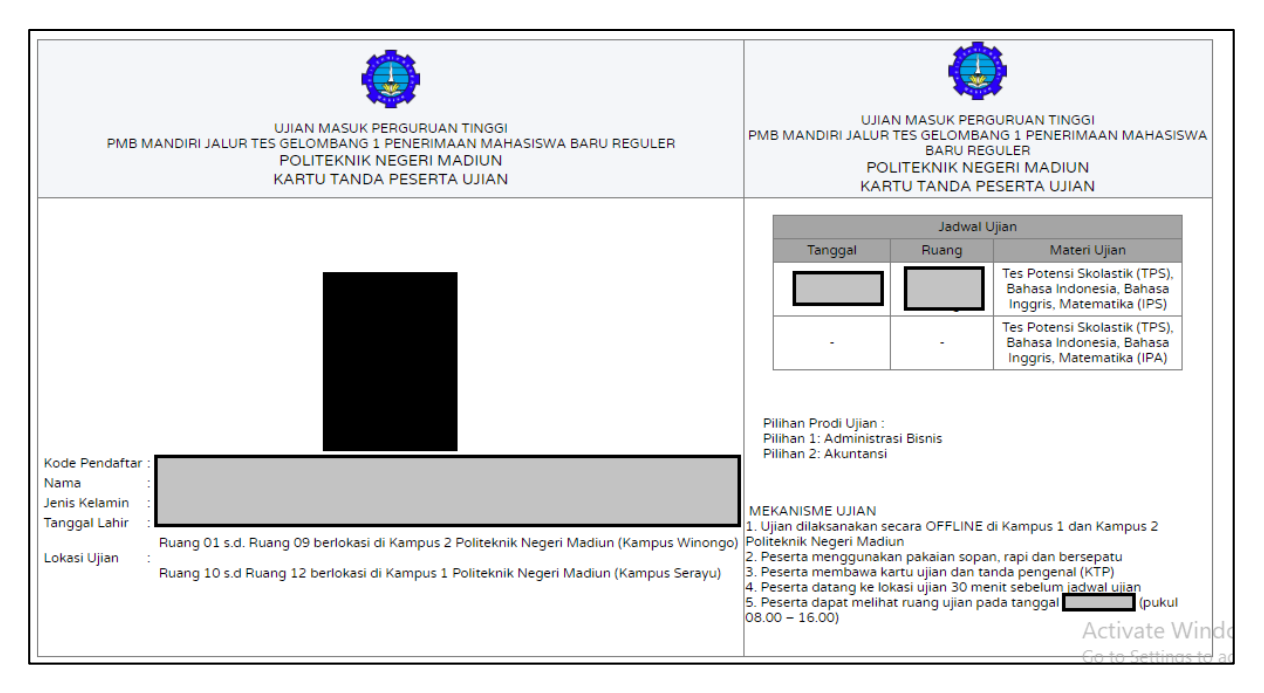

Berikut adalah Kartu Ujian untuk Test Jalur Mandiri, silahkan diperhatikan semua informasi yang ada pada Kartu Ujian agar dapat mengikuti Ujian dengan lancar